## Fiche méthode : Créer un diagramme circulaire sous Excel

- 1. Ouvrir le fichier Excel contenant les informations à traiter.
- Sélectionner les lignes et/ou colonnes consternées. Remarque : vous pouvez sélectionner deux colonnes distantes en maintenant la touche « Ctrl » enfoncée lors de votre sélection.

|       | 🖬 117 - (°1 - ) =                                                                      |           |                  |                  |                            | 1. Abondance des éléments | [Mode de compatibilité] - I                        | Microsoft Excel      |     |                      |  |  |  |  |
|-------|----------------------------------------------------------------------------------------|-----------|------------------|------------------|----------------------------|---------------------------|----------------------------------------------------|----------------------|-----|----------------------|--|--|--|--|
| -     | Kcuceli Insetion Mise en page Formules Données Réision Affichage ROFArchitet 4 Creator |           |                  |                  |                            |                           |                                                    |                      |     |                      |  |  |  |  |
|       | X Couper                                                                               | Arial y 9 | · A A = =        | Renvoyer i       | a la ligne automatiquement | Standard *                |                                                    | Normal               | Ins |                      |  |  |  |  |
| Colle | Copier Georoduire la mise en fo                                                        | G I 8 - 1 | - <u>A</u> - === | = 💷 🕮 Fusionner  | et centrer *               | S - % 000 30 40           | Mise en forme Mettre sou                           | s forme Satisfaisant | Ave |                      |  |  |  |  |
|       | Presse-papiers                                                                         | G Police  | 6                | Alignement       | 6                          | Nombre G                  | conditionnelle · · · · · · · · · · · · · · · · · · | Style                |     |                      |  |  |  |  |
|       | A2 👻 💿                                                                                 | f.c.      |                  |                  |                            |                           |                                                    |                      |     |                      |  |  |  |  |
|       | A                                                                                      | В         | С                | D                | E                          | F                         | G                                                  | Н                    |     |                      |  |  |  |  |
| 1     | Abondance relative des éléments chimiques (% d'atomes)                                 |           |                  |                  |                            |                           |                                                    |                      |     |                      |  |  |  |  |
|       |                                                                                        |           |                  |                  | atmosphère                 |                           |                                                    |                      |     |                      |  |  |  |  |
| 2     |                                                                                        | univers   | soleil           | Croûte terrestre | terrestre                  | Eau de mer                | Corps humain                                       | végétaux             |     | sont en surbrillance |  |  |  |  |
| 3     | н                                                                                      | 90        | 94               | 0,22             |                            | 66                        | 61                                                 | 47,9                 |     | some en san brinance |  |  |  |  |
| 4     | He                                                                                     | 9         | 6                |                  |                            |                           |                                                    |                      |     |                      |  |  |  |  |
| 5     | 0                                                                                      | 0,1       | 0,06             | 47               | 21                         | 33                        | 24,1                                               | 21,9                 |     |                      |  |  |  |  |
| 6     | С                                                                                      | 0,06      | 0,04             | 0,19             | 0,0015                     | 0,0014                    | 12,6                                               | 27,9                 |     |                      |  |  |  |  |
| 7     | Ne                                                                                     | 0,012     | 0,004            |                  |                            |                           |                                                    |                      |     |                      |  |  |  |  |
| 8     | N                                                                                      | 0,01      | 0,007            |                  | 78                         |                           | 14                                                 | 1,1                  |     |                      |  |  |  |  |
| 9     | Mg                                                                                     | 0,005     | 0,004            | 2,2              |                            | 0,033                     | 0,008                                              | 0,13                 |     |                      |  |  |  |  |
| 10    | Si                                                                                     | 0,005     | 0,005            | 28               |                            | <b></b>                   |                                                    |                      |     |                      |  |  |  |  |
| 11    | Fe                                                                                     | 0,004     | 0,003            | 4,5              |                            |                           |                                                    |                      |     |                      |  |  |  |  |
| 12    | S                                                                                      | 0,002     | 0,001            |                  |                            | 0,017                     | 0,05                                               | 0,1                  |     |                      |  |  |  |  |
| 12    |                                                                                        |           |                  |                  |                            |                           |                                                    |                      |     |                      |  |  |  |  |

3. Dans l'onglet « insertion » Choisissez la représentation en « secteurs » puis le rendu visuel souaité (2D, 3D, eclaté ...)

|                  | 🖬 🤊 - (°' - ) =                        |                    |                     |                            |               |                                 |
|------------------|----------------------------------------|--------------------|---------------------|----------------------------|---------------|---------------------------------|
|                  | Accueil Insertion                      | Mise en page Formu | les Données         | Révision Affichage         | PDF Architec  | t 4 Creator                     |
| Tableau<br>dynam | t croisé Tableau<br>ique *<br>Tableaux | Illustrations      | Colonne Ligne Secte | urs Barres Aires Nua<br>po | age de Autres | s * Lien<br>hypertexte<br>Liens |
|                  | A2 🗸 🔷                                 | $f_{x}$            |                     |                            |               |                                 |
|                  | А                                      | В                  | C                   |                            |               | E                               |
| 1                |                                        | ŀ                  | bondan 🦳            |                            | nent          | ts chimiq                       |
|                  |                                        |                    |                     |                            | a             | tmosphère                       |
| 2                |                                        | univers            | sole                | teurs 3D                   | •             | terrestre                       |
| 3                | н                                      | 90                 | 94 🤇                |                            |               |                                 |
| 4                | He                                     | 9                  | 6                   | Tous types de graphiqu     | ues           |                                 |
| 5                | 0                                      | 0,1                | 0,06                | 47                         |               | 21                              |
| 6                | С                                      | 0,06               | 0,04                | 0,1                        | 9             | 0,0015                          |
| 7                | Ne                                     | 0,012              | 0,004               |                            |               |                                 |
| -                |                                        |                    | 1                   |                            | 1             |                                 |

4. Le diagramme apparait alors au centre de votre page :

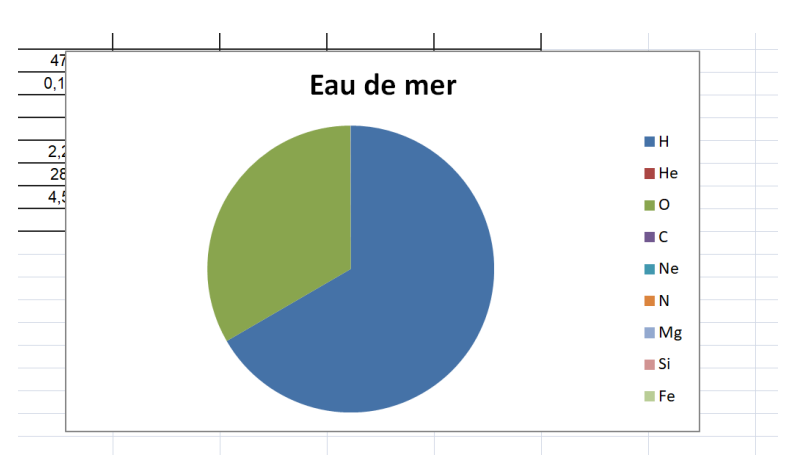

5. Vous pouvez ensuite ouvrir et modifier chaque éléments du diagramme (titre, légende, etc.) en cliquant dessus. Et, une fois votre diagramme terminé, vous pouvez si nécessaire, le copier et l'insérer dans un document Word.